## How to apply signature in Adobe Reader DC

after you have downloaded and successfully installed the program from the provided link

https://acrobat.adobe.com/us/en/acrobat/pdf-reader.html?promoid=C4SZ2XDR&mv=other

Open file you'd like to sign using Adobe Reader. Once open click on 'Fill & Sign' Icon

| Home | Tools  | Medical Release.pdf ×                                                                                                    |                                                                                      | 🗇 🌲 Sign In        |  |  |
|------|--------|----------------------------------------------------------------------------------------------------|--------------------------------------------------------------------------------------|--------------------|--|--|
| □ ☆  | ቀ 🖶    | Q                                                                                                    | ⊕ @ <u>1</u> / 1 🕨 ⊕ ⊕ ⊕ <u>175%</u> • 📅 🐺 🛱 🖉 & & 🗘                                 | a Share            |  |  |
|      |        |                                                                                                    |                                                                                      | Search 'Edit Text' |  |  |
|      |        |                                                                                                    |                                                                                      | 💦 Export PDF 🗸 🗸   |  |  |
|      |        |                                                                                                    |                                                                                      | Create PDF         |  |  |
|      |        |                                                                                                    |                                                                                      | Edit PDF           |  |  |
|      |        |                                                                                                    | ELEASE OF MEDICAL INFORMATION                                                        | Comment            |  |  |
|      | Since  | April 2003 the Health In                                                                                                    | surance Portability and Accountability Act (HIPAA) requires you to complete the form | combine Files      |  |  |
|      | for ye | for your healthcare provider to share protected health information with the school district. Please complete, sign and give the |                                                                                      |                    |  |  |
|      | form   | to your healthcare provide                                                                                                    | r and/or to your school nurse to avoid delays.                                       | 🔏 Redact           |  |  |
|      | Stud   | ent Name                                                                                                    | Date of Birth                                                                        | Protect            |  |  |
|      | Phys   | sician's Name                                                                                                    |                                                                                      | Compress PDE       |  |  |
|      | Phys   | sician's Street Addres                                                                                                    | 8                                                                                    | Que Fill & Sign    |  |  |
|      | Phys   | sician's City, State Zi                                                                                                    |                                                                                      | Send for Review    |  |  |
|      | Phys   | sician's Telephone                                                                                                    | Physican's Fax                                                                       | Kon More Tools     |  |  |
|      |        |                                                                                                    |                                                                                      |                    |  |  |
|      | Ant    | horization for Releas                                                                                                    | e of Records.                                                                        |                    |  |  |
|      |        |                                                                                                    |                                                                                      | Protect            |  |  |
|      |        |                                                                                                    |                                                                                      |                    |  |  |
|      |        |                                                                                                    |                                                                                      | Compress PDF       |  |  |
|      |        |                                                                                                    |                                                                                      |                    |  |  |
|      |        |                                                                                                    |                                                                                      | 🙇 Fill & Sign      |  |  |
|      |        |                                                                                                    |                                                                                      |                    |  |  |
| Fron | ו the  | re click the 'Fill                                                                                                    | and Sign' link under 'You'                                                           | 🔓 Send for Review  |  |  |
|      |        |                                                                                                    | -                                                                                    |                    |  |  |

| Who needs                                                             | to fill and sign?                                                                      |
|-----------------------------------------------------------------------|----------------------------------------------------------------------------------------|
| ×                                                                     |                                                                                        |
| You<br>Fill form fields, add text and draw or<br>type your signature. | Others<br>Add signers, mark where to fill and<br>sign, send it out and track progress. |
| Fill and sign                                                         | Request signatures                                                                     |

Scroll to the section of the document you would like to insert you Signature.

| Click the 'Sign' 🖄 Icon in the toolbar        |                                |                      |  |  |  |  |  |  |  |
|-----------------------------------------------|--------------------------------|----------------------|--|--|--|--|--|--|--|
| Medical Release.pdf - Adobe Acrobat Reader DC |                                | -                    |  |  |  |  |  |  |  |
| Home Tools Medical Release.pdf ×              |                                | 🗇 🌲 Sign In          |  |  |  |  |  |  |  |
| □ ☆ ⊕ ⊟ Q                                     | ⊕ 🚯 1 / 1 🖡 🖑 💬 🕂 197% - 🔂 - 🤯 | 1 <sub>0</sub> Share |  |  |  |  |  |  |  |
| Fill & Sign                                   | IAb X Y O - 🖉 Śign 🗨           | Next Close           |  |  |  |  |  |  |  |

## Click the Add Signature Plus + icon

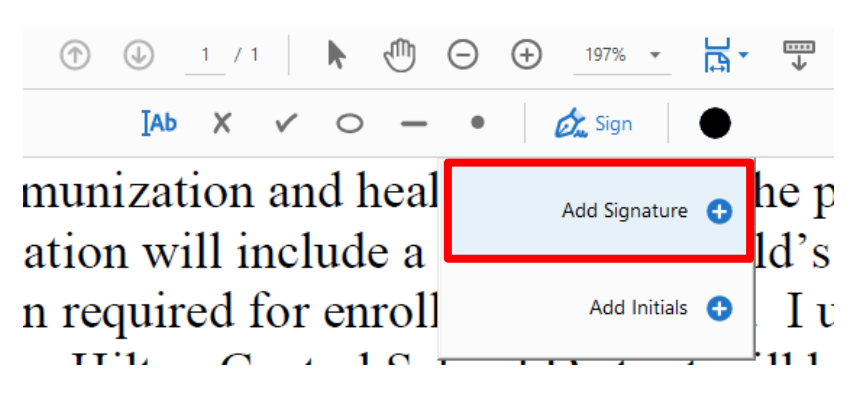

From here you will see a new window to type, draw or upload an Image of your signature Click the Draw Icon and sign in the box provided. If you need to retry your signature click 'Clear' Click Apply

| Tipe<br>Tipe                                 | Care Image |
|----------------------------------------------|------------|
|                                              | 1          |
| Anh                                          |            |
| <b>•</b> <i>·</i> <b>· · · · · · · · · ·</b> |            |
|                                              |            |
| Save signature                               | icel Apply |

Place the signature in the desired location on the document. You make adjust the size using the blue circle in the bottom right corner of the signature box.

proof of immunization is not provided within school while denied and the local health aut Signature of Parent/Guardian 6) When you save a form with a signature or initials you will no longer be able to edit the I furth l's physician to re-

After placing your signature click 'Close' on the Fill & Sign toolbar

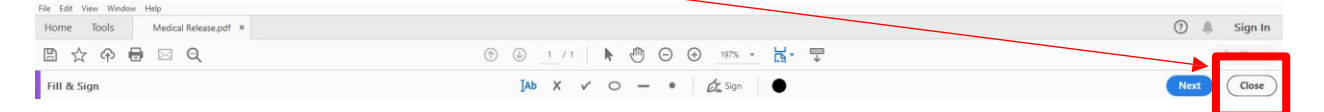

You must now 'Save the document as a new PDF for upload.

## Click the Disk Icon

| File I | dit | View | Wind | ow | Help |                 |             |   |  |
|--------|-----|------|------|----|------|-----------------|-------------|---|--|
| Hor    | ne  | То   | ols  |    | Me   | dica            | Release.pdf | × |  |
|        | ť   | 3 (  | P    | 8  |      | $\triangleleft$ | Q           |   |  |

Choose a location to save the file.

You may now share the file as needed with the signature embedded into the file.